# Installation et configuration de Proxmox Virtualisation

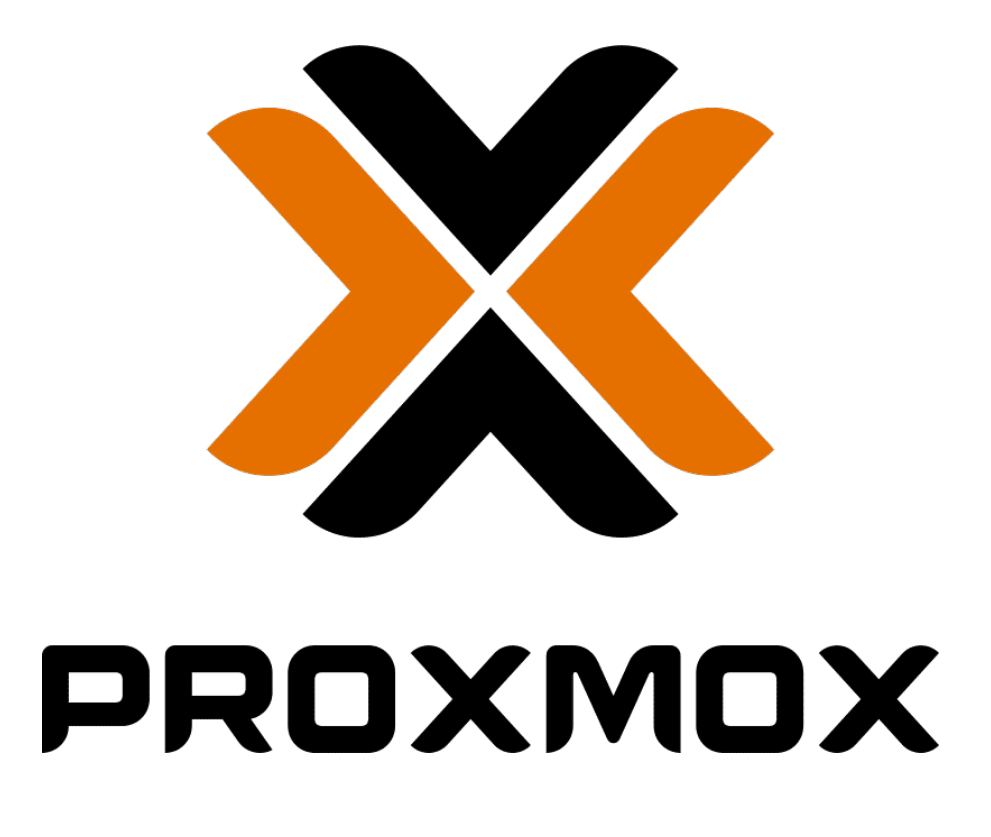

| I.   | Prérequis                                    |
|------|----------------------------------------------|
| II.  | Installation pas-à-pas                       |
| А    | . Début                                      |
| В    | 5. EULA                                      |
| C    | Localisation                                 |
| D    | o. Réseau 6                                  |
| E    | . Résumé                                     |
| F    | . Installation7                              |
| e    | 6. Écran de connexion 8                      |
| III. | Configuration par l'interface web            |
| А    | Créer des groupes d'utilisateurs9            |
| В    | Créer des utilisateurs                       |
| C    | Créer des espaces disque pour chaque pool 11 |
| D    | Créer des pools de gestion                   |
| E    | . Importer une image ISO 15                  |
| G    | Créer un bridge sur une carte réseau 17      |
| ν.   | Créer une machine virtuelle                  |
| A    | . Général                                    |
| E    | 3. OS                                        |
| C    | 22 Système                                   |
| C    | D. Disques                                   |
| E    | E. CPU                                       |
| F    | . Mémoire                                    |
| C    | 6. Réseau                                    |
| F    | I. Confirmation                              |
| VI.  | Éteindre l'hyperviseur25                     |

## I. Prérequis

Pour installer Proxmox il faut :

- Une machine hôte sans système d'exploitation
- Une clé USB
- Une connexion internet

Il faut dans un premier temps télécharger l'image du système sur le site de <u>Proxmox</u> puis préparer une clé USB avec le logiciel <u>Rufus</u>

| 🖋 Rufus 3.17.1846                                                           |                  |              |          |          | ×      |  |
|-----------------------------------------------------------------------------|------------------|--------------|----------|----------|--------|--|
| Options de Périnhérique                                                     |                  |              |          |          |        |  |
| Options de Periphenque -                                                    |                  |              |          |          |        |  |
| Périphérique                                                                |                  |              |          |          |        |  |
| GParted-live (F:) [7.8Go]                                                   |                  |              |          |          | ~~     |  |
| Type de démarrage                                                           |                  |              | Sélec    | tion de  | l'ISO  |  |
| proxmox-ve_7.1-2.iso                                                        | ~                | $\oslash$    | SÉ       | ECTION   | -      |  |
| Taille de partition persistente                                             |                  |              |          |          |        |  |
| 1                                                                           |                  | 0 (E         | )ésactiv | vée)     |        |  |
| Schéma de partition                                                         | Système de d     | estina       | tion     |          |        |  |
| MBR                                                                         | BIOS ou UEFI     | 1 ×          |          |          |        |  |
| MBR pour avoir l'option BIOS<br>Afficher les options de périphérique avance | Bios (p          | our mon cas) |          |          |        |  |
| America es options de periphenque avanc                                     |                  |              |          |          |        |  |
| Options de Formatage —                                                      |                  |              |          |          |        |  |
| Nom de volume                                                               |                  |              |          |          |        |  |
| PVE                                                                         |                  |              |          |          |        |  |
| Système de fichiers                                                         | Taille d'unité c | l'alloc      | ation    |          |        |  |
| FAT32 (Défaut) ~                                                            | 4096 octets (    | Défau        | t)       |          | $\sim$ |  |
| <ul> <li>Afficher les options de formatage avancée</li> </ul>               | 25               |              |          |          |        |  |
| <b>.</b>                                                                    |                  |              |          |          |        |  |
| Statut                                                                      |                  |              |          |          |        |  |
| PBÊ                                                                         | т                |              |          |          |        |  |
|                                                                             |                  |              |          |          |        |  |
| (1) ⇒ □                                                                     | DÉMARDE          | D            |          | EEDMED   |        |  |
|                                                                             | DEMARKE          | IN .         |          | FERIVIER |        |  |
| 1 périphérique détecté                                                      |                  |              |          |          |        |  |
|                                                                             |                  |              |          |          |        |  |

### II. Installation pas-à-pas

### A. Début

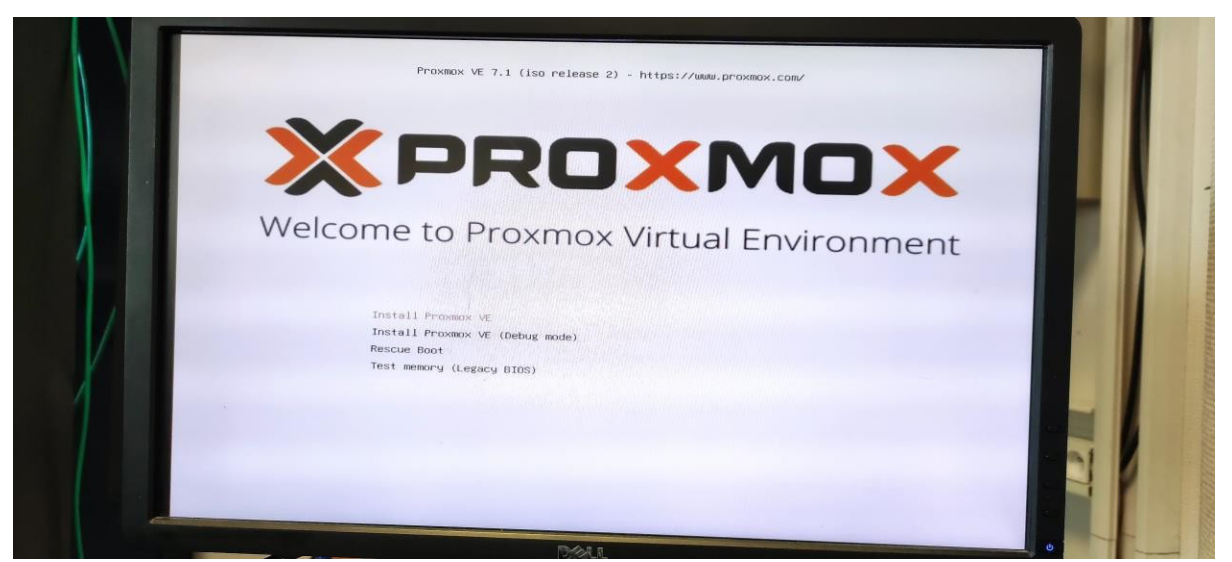

Insérer la clé USB d'installation dans un port USB de l'hyperviseur. Lancer le démarrage sur la clé USB d'installation de Proxmox. À l'écran d'accueil, choisir la première option "Install Proxmox VE"

#### B. EULA

| Proxmox VE Installer                                                                                                    |    |
|----------------------------------------------------------------------------------------------------|----|
| <section-header><section-header><section-header><section-header><section-header><text><text><text></text></text></text></section-header></section-header></section-header></section-header></section-header> |    |
|                                                                                                    | 91 |

Avant de commencer l'installation, il faut accepter l'EULA

### C. Localisation

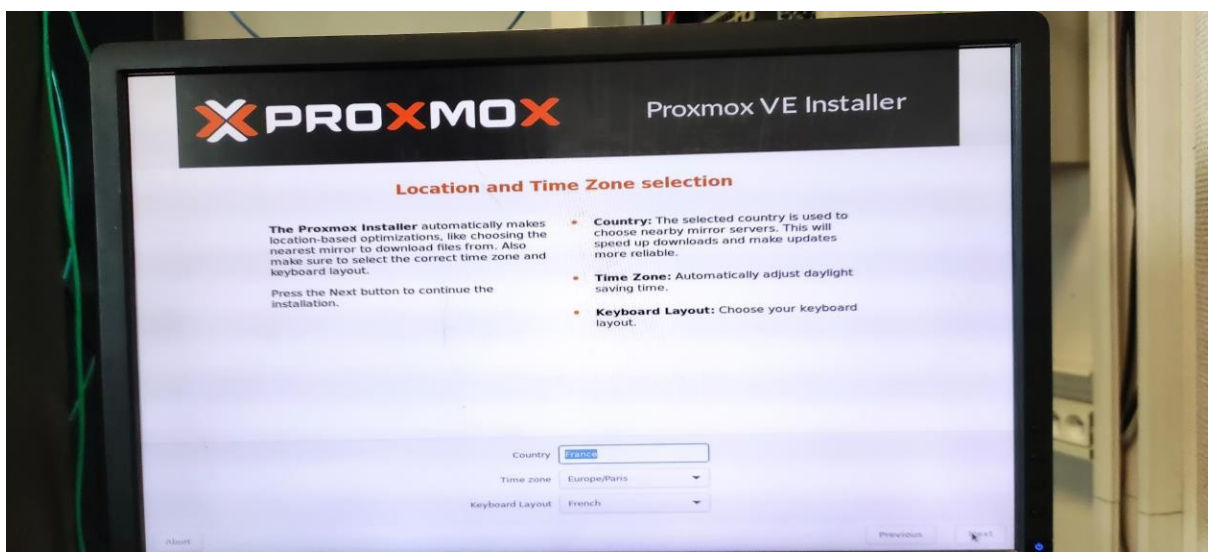

Sélectionner langues, fuseau horaire et type de clavier.

#### D. Réseau

|      | Management Network Configuration                                                                                                    |
|------|----------------------------------------------------------------------------------------------------|
|      | Please verify the displayed network<br>configuration, back a valid network<br>configuration to ack an address (CIDR): Set the main IP address<br>not network for your server in CIDR<br>notation. |
| 1000 | After you have finished, press the Next button,<br>You will be shown a list of the options that you<br>chose during the previous steps.                                                           |
|      | Diva activer: in address of your DNS server.                                                                                                    |
|      |                                                                                                    |
|      |                                                                                                    |
|      | Management Interface: eno1 - bil:aci6/15:75:dil (brv2)                                                                                                    |
|      | Hostname (FQDN): jcal.domain.sepr                                                                                                    |
|      |                                                                                                    |

Sélectionner :

- La carte réseau dédiée à l'administration
- Un nom de domaine
- Une adresse IP par laquelle on se connectera à la console d'administration

### E. Résumé

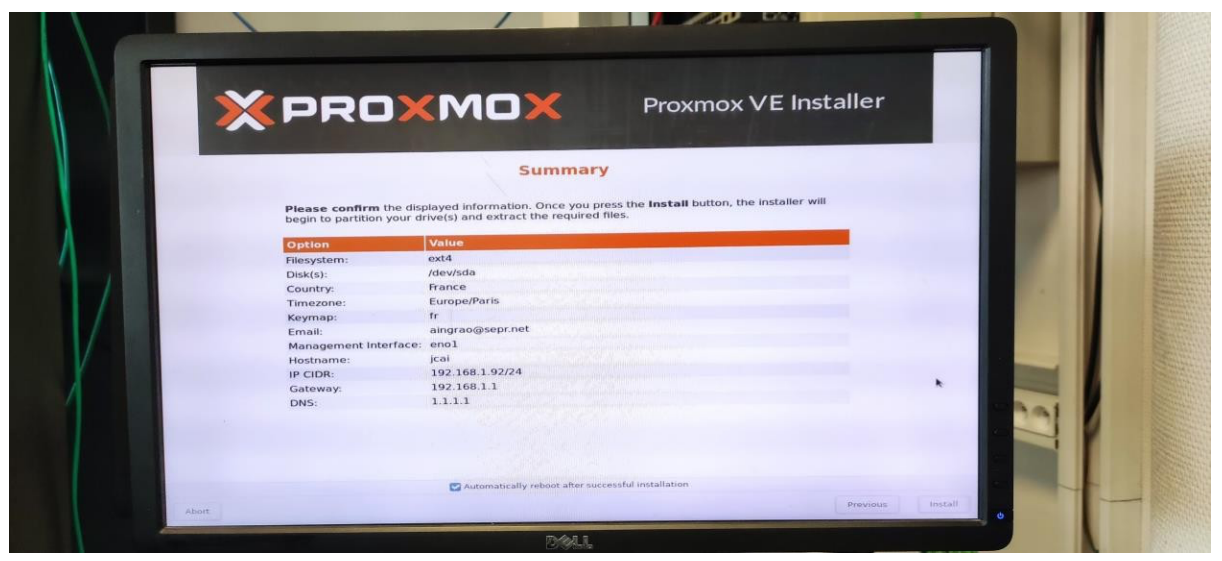

Vérifier le paramétrage et confirmer

### F. Installation

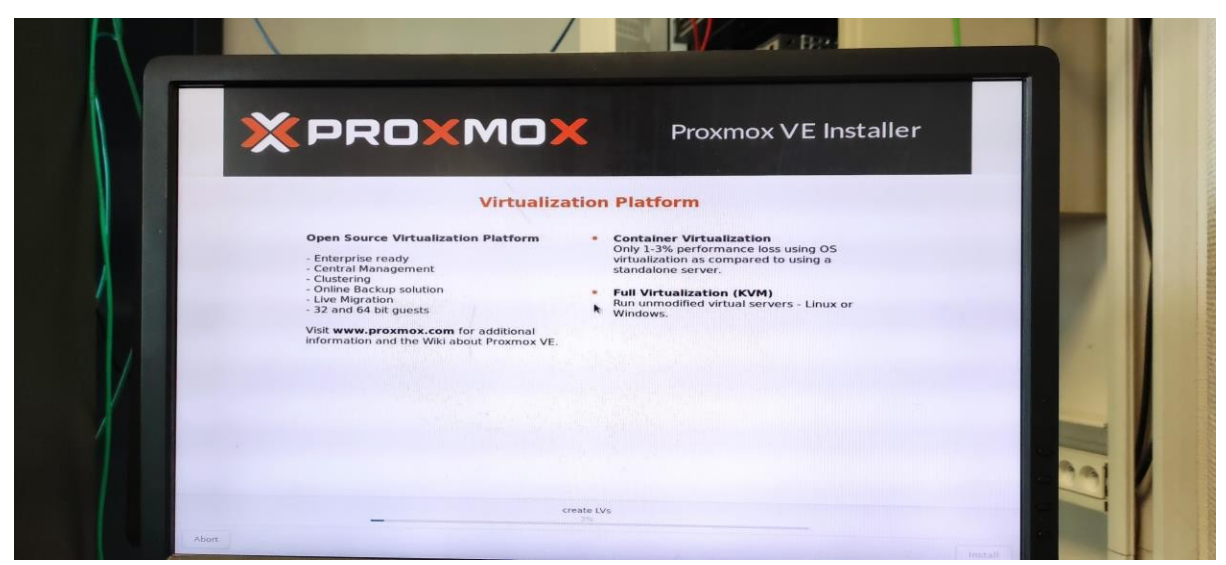

L'installation s'effectue

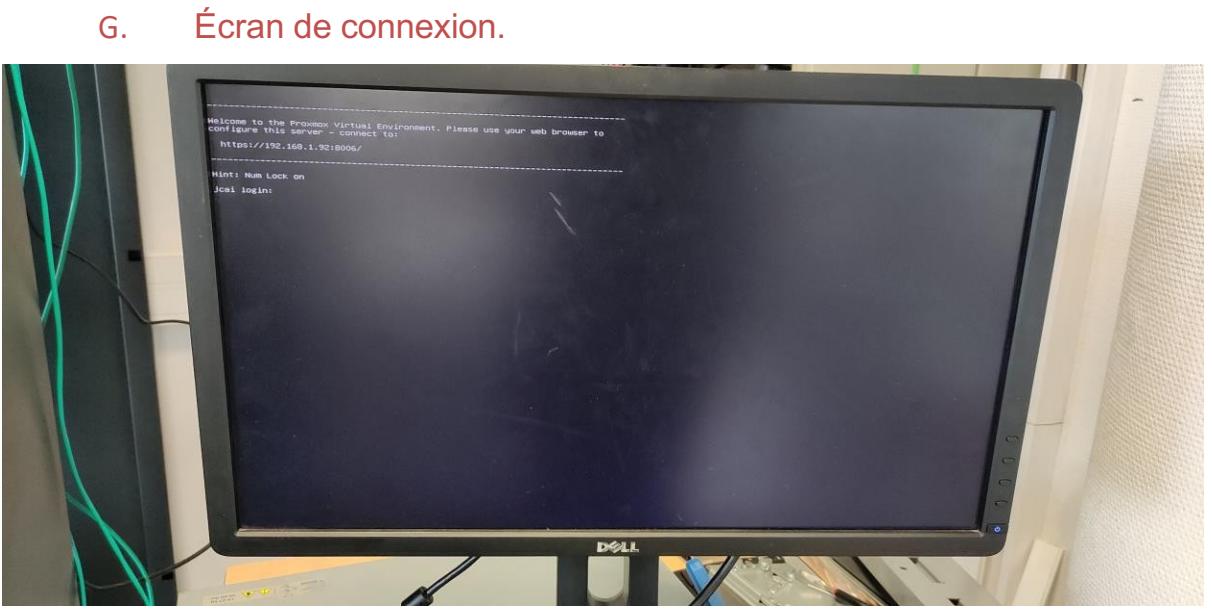

Le serveur redémarre et charge sur cet écran de login.

### III. Configuration par l'interface web

Sur le navigateur d'un ordinateur connecté au même réseau, entrer l'adresse indiquée sur l'écran de login, ici XXX.XXX.XXX.XXX:8006

| $\leftarrow \rightarrow$ C $\land$ Non sécurisé   https://192.168.1.92.8006/#v1:0:18:4:::::: |
|----------------------------------------------------------------------------------------------|
|                                                                                              |
| ROXMOX Virtual Environment Recharcher                                                        |
| Vue Serveur                                                                                  |
| · /클 Datacenter                                                                              |
|                                                                                              |
|                                                                                              |
|                                                                                              |
|                                                                                              |
|                                                                                              |
|                                                                                              |
|                                                                                              |
|                                                                                              |
|                                                                                              |
|                                                                                              |
|                                                                                              |
|                                                                                              |
|                                                                                              |
|                                                                                              |
| Authentification Proxmox VE                                                                  |
| Utilisateur: root                                                                            |
| Mot de passe:                                                                                |
| Royaume: Linux PAM standard authentication                                                   |
| Langue: French V                                                                             |
| Enregistrer le nom d'utilisateur:                                                            |

Il faut ensuite s'authentifier avec le login par défaut root et le mot de passe demandé lors de l'installation. Laisser le royaume par défaut.

Précisions concernant l'option "Royaume" du formulaire d'authentification :

- **PAM** est le module d'authentification enfichable utilisé dans les systèmes d'exploitation Linux/UNIX/BSD pour stocker les informations de l'utilisateur local. Il est stocké au niveau du système et délègue l'autorisation de se connecter à une machine. C'est le module par défaut sous Linux.

- PVE est une base de données stockée dans Proxmox qui stocke des informations sur les utilisateurs pouvant se connecter à l'interface Web de Proxmox. Elle n'accorde pas d'autorisation pour des choses comme la connexion SSH ou Shell au système d'exploitation sous-jacent, au lieu de cela, il délègue uniquement l'autorisation de se connecter aux interfaces Proxmox, comme la WebGUI ou l'API.

|                                                                                                    | al Environment 7.1-7 Recher                                                                                                    | cher                           |             |
|----------------------------------------------------------------------------------------------------|----------------------------------------------------------------------------------------------------|--------------------------------|-------------|
| Vue Serveur V                                                                                                    | Datacenter                                                                                                    |                                |             |
| Vertical and the second second se | <ul> <li>Q Rechercher</li> <li></li></ul>                                                                                                    | Créer Éditer Supprimer<br>Nom↑ | Commentaire |
|                                                                                                    | ♀       Two Factor         Image: Second state       Image: Second state         ♥       Pools         ●       Rôles         Image: Second state       Image: Second state         ●       Realms |                                |             |

#### A. Créer des groupes d'utilisateurs

Dans Datacenter / Permissions / Groupes, Créer des groupes d'utilisateurs

| Créer: Groupe |       | $\otimes$ |
|---------------|-------|-----------|
| Nom:          | Admin |           |
| Commentaire:  |       |           |
|               |       | Créer     |

|                         | al Environment 7.1-7 Rechero | cher                   |             |  |  |  |  |
|-------------------------|------------------------------|------------------------|-------------|--|--|--|--|
| Vue Serveur ~           | Datacenter                   |                        |             |  |  |  |  |
| ✓ ■ Datacenter ✓ ■ jcai | Q Rechercher                 | Créer Éditer Supprimer |             |  |  |  |  |
| Seal (jcai)             | Résumé                       | Nom 个                  | Commentaire |  |  |  |  |
| Sel local-lvm (jcai)    | 🕞 Notes                      | Admin                  |             |  |  |  |  |
| Axel                    | 🗮 Cluster                    | Examinateur            |             |  |  |  |  |
|                         | 🔞 Ceph                       |                        |             |  |  |  |  |
|                         | Options                      |                        |             |  |  |  |  |
|                         | Stockage                     |                        |             |  |  |  |  |
|                         | 🖺 Sauvegarde                 |                        |             |  |  |  |  |
|                         | ta Réplication               |                        |             |  |  |  |  |
|                         | Permissions                  |                        |             |  |  |  |  |
|                         | Utilisateurs                 |                        |             |  |  |  |  |
|                         | API Tokens                   |                        |             |  |  |  |  |
|                         | a, Two Factor                |                        |             |  |  |  |  |
|                         | 📽 Groupes                    |                        |             |  |  |  |  |
|                         | > Pools                      |                        |             |  |  |  |  |

### B. Créer des utilisateurs

| XPROXMOX Virtual Environment 7.1-7 Rechercher |                         |                         |             |        |         |     |     |             |  |
|-----------------------------------------------|-------------------------|-------------------------|-------------|--------|---------|-----|-----|-------------|--|
| Vue Serveur V                                 | Datacenter              |                         |             |        |         |     |     |             |  |
| Datacenter     ical                           | Q Rechercher            | Ajouter Éditer Supprime | Mot de pass | Perm   | issions |     |     |             |  |
| local (jcai)                                  | 🛢 Résumé                | Utilisateur 1           | Royaume 个   | Activé | Date d' | Nom | TFA | Commentaire |  |
| Cocal-lvm (jcai)                              | D Notes                 | root                    | pam         | Oui    | jamais  |     | Non |             |  |
| Axel                                          | E Cluster               |                         |             |        |         |     |     |             |  |
|                                               | 😡 Ceph                  |                         |             |        |         |     |     |             |  |
|                                               | Options                 |                         |             |        |         |     |     |             |  |
|                                               | Stockage                |                         |             |        |         |     |     |             |  |
|                                               | 🖺 Sauvegarde            |                         |             |        |         |     |     |             |  |
|                                               | t⊐ Réplication          |                         |             |        |         |     |     |             |  |
|                                               | Permissions             |                         |             |        |         |     |     |             |  |
|                                               | Utilisateurs            |                         |             |        |         |     |     |             |  |
|                                               | API Tokens              |                         |             |        |         |     |     |             |  |
|                                               | 🔍 Two Factor            |                         |             |        |         |     |     |             |  |
|                                               | 📽 Groupes               |                         |             |        |         |     |     |             |  |
|                                               | Pools                   |                         |             |        |         |     |     |             |  |
|                                               | 🛉 Rôles                 |                         |             |        |         |     |     |             |  |
|                                               | Realms                  |                         |             |        |         |     |     |             |  |
|                                               | 😻 HA 🔋 🕨                |                         |             |        |         |     |     |             |  |
|                                               | ACME                    |                         |             |        |         |     |     |             |  |
|                                               | 🛡 Parefeu 🕨             |                         |             |        |         |     |     |             |  |
|                                               | Lul Serveur de métrique |                         |             |        |         |     |     |             |  |
|                                               | Q Support               |                         |             |        |         |     |     |             |  |
|                                               |                         |                         |             |        |         |     |     |             |  |

Dans Datacenter / Permissions /Utilisateur, Ajouter de nouveaux utilisateurs

| Ajouter: Utilisateur          |                                                                |         |                  |  |  |  |  |
|-------------------------------|----------------------------------------------------------------|---------|------------------|--|--|--|--|
| Utilisateur:                  | JC                                                             | Prénom: | JC               |  |  |  |  |
| Royaume:                      | Proxmox VE authenticat $\ \ \ \ \ \ \ \ \ \ \ \ \ \ \ \ \ \ \$ | Nom:    | С                |  |  |  |  |
| Mot de passe:                 | ••••••                                                         | E-Mail: | a@b.com          |  |  |  |  |
| Confirmer le mot<br>de passe: |                                                                |         |                  |  |  |  |  |
| Groupe:                       | Admin $\times$ $\vee$                                          |         |                  |  |  |  |  |
| Date d'expiration:            | never                                                          |         |                  |  |  |  |  |
| Activé:                       | $\checkmark$                                                   |         |                  |  |  |  |  |
| Commentaire:                  |                                                                |         |                  |  |  |  |  |
|                               |                                                                |         | Avancé 🗌 Ajouter |  |  |  |  |

#### Pour le Royaume (Realm), choisir PVE

| Éditer: Mot de pas            | se 🛞     |
|-------------------------------|----------|
| Mot de passe:                 | •••••    |
| Confirmer le mot de<br>passe: |          |
|                               | OK Reset |

### C. Créer des espaces disque pour chaque pool

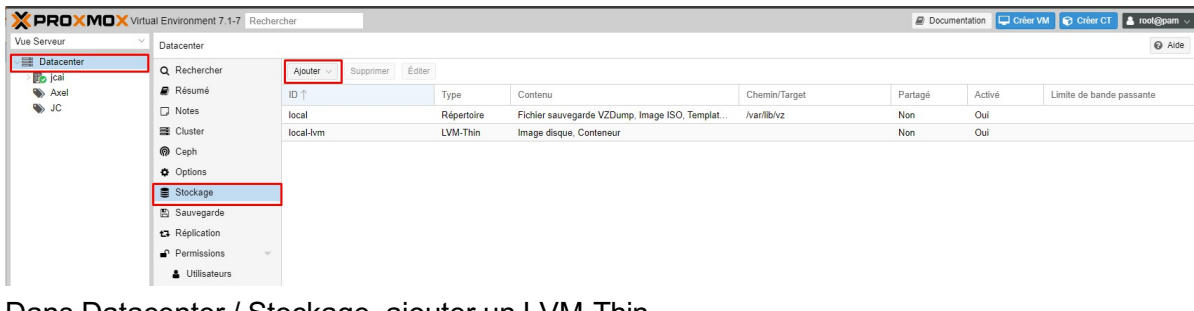

#### Dans Datacenter / Stockage, ajouter un LVM-Thin

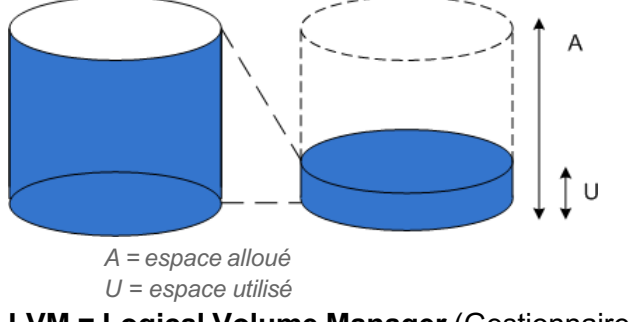

LVM = Logical Volume Manager (Gestionnaire de Volume Logique)

Un espace LVM alloue la totalité du stockage paramétré à un volume.

**LVM-Thin** est une configuration d'approvisionnement virtuel, ou "**allocation granulaire de capacité**", pour une allocation de stockage fine et dynamique. En Anglais le "Dynamic provisioning", aussi appelé "Thin Provisioning". C'est une technologie de Stockage d'information qui crée des volumes virtuels en n'utilisant que l'espace consommé et non pas alloué. Le reste de la capacité du pool est alors disponible pour les autres serveurs.

| × PRO×MO×                              | Virtual Environment 7.  | 1-7 Rechercher       |            |                                     |                         | 🖉 Docur | nentation 🖵 Cré | ter VM 🕞 Créer CT 💄 root@pam 🗸 |
|----------------------------------------|-------------------------|----------------------|------------|-------------------------------------|-------------------------|---------|-----------------|--------------------------------|
| Vue Serveur                            | ✓ Datacenter            |                      |            |                                     |                         |         |                 | @ Aide                         |
| Datacenter                             | Q Rechercher            | Ajouter V Supprim    | er Éditer  |                                     |                         |         |                 |                                |
| <ul> <li>Jcai</li> <li>Axel</li> </ul> | E Résumé                | ID ↑                 | Туре       | Contenu                             | Chemin/Target           | Partagé | Activé          | Limite de bande passante       |
| IC 🛞                                   | D Notes                 | Axel disk            | LVM-Thin   | Image disgue, Conteneur             |                         | Non     | Oui             |                                |
|                                        | E Cluster               | JC_disk              | LVM-Thin   | Image disque, Conteneur             |                         | Non     | Oui             |                                |
|                                        |                         | local                | Répertoire | Fichier sauvegarde VZDump, Image IS | iO, Templat /var/lib/vz | Non     | Oui             |                                |
|                                        | Options                 | local-lvm            | LVM-Thin   | Image disque, Conteneur             |                         | Non     | Oui             |                                |
|                                        | Stockage                |                      |            |                                     |                         |         |                 |                                |
|                                        | 🖺 Sauvegarde            |                      |            |                                     |                         |         |                 |                                |
| Ajouter: LVM<br>Général                | I-Thin<br>Durée de réte | ention de sauvegarde | ł          |                                     | $\otimes$               |         |                 |                                |
| ID:                                    | JC_disk                 |                      | Nœuds:     | Tout (Aucune res                    | triction ~              |         |                 |                                |
| Volume group                           | pve                     | ~                    | Activer:   |                                     |                         |         |                 |                                |
| Pool avec<br>allocation<br>granulaire: | data                    | ~                    |            |                                     |                         |         |                 |                                |
| Contenu:                               | Image d                 | isque, Conteneı 🗸    |            |                                     |                         |         |                 |                                |
|                                        |                         |                      |            |                                     |                         |         |                 |                                |
| Aide                                   |                         |                      |            |                                     | Ajouter                 |         |                 |                                |
| ID : nom                               | du volun                | ne                   |            |                                     |                         |         |                 |                                |
| Volume                                 | group:                  | pve                  |            | $\sim$                              |                         |         |                 |                                |
| Pool av                                | ec                      | pve                  |            |                                     |                         |         |                 |                                |
| Volume g                               | roup : p                | ve (pve = Pr         | oxmox Vi   | rtual Environn                      | nent. C'est le r        | om du v | virtual         | iseur)                         |
| Pool ave                               | c .                     |                      |            |                                     |                         |         |                 |                                |
| 1 UUI ave                              |                         |                      |            |                                     |                         |         |                 |                                |
| allocation                             | 1                       | data                 |            | ~                                   |                         |         |                 |                                |
| granulaire                             | <u>o</u> .              | 1.1                  |            |                                     |                         |         |                 |                                |
| grandian                               | <b>.</b>                | data                 |            |                                     |                         |         |                 |                                |
| Pool avec                              | c allocat               | ion granulair        | e : Data   |                                     |                         |         |                 |                                |
| Contenu:                               |                         | Image disque         | e, Contene | $\sim$                              |                         |         |                 |                                |
|                                        |                         | Image disque         | e          |                                     |                         |         |                 |                                |
| Aide                                   |                         | Conteneur            |            |                                     |                         |         |                 |                                |
|                                        |                         |                      |            |                                     |                         |         |                 |                                |

Contenu : choisir Image disque et Conteneur

| Nœuds:   | Tout (Aucune restriction V |                 |             |
|----------|----------------------------|-----------------|-------------|
| Activer: | Nœud 1                     | Utilisation mém | Utilisation |
|          | jcai                       | 10.3 %          | 0.8% of 8   |

Noeuds : tout Activer le LVM-Thin

Ajouter

### D. Créer des pools de gestion

Un pool est un regroupement de ressources. Celui-ci permet de centraliser et donc faciliter la gestion d'une partie du datacentre.

| Serveur                | Datacenter               |                    |             |
|------------------------|--------------------------|--------------------|-------------|
| Datacenter             | Q Rechercher             | Créer Éditer Suppl | rimer       |
| jcai<br>S∏local (icai) | Résumé                   | Nom 1              | Commontairo |
| local-lvm (jcai)       | □ Notes                  |                    | Commentaire |
|                        | <br>■ Cluster            |                    |             |
|                        | Ceph                     |                    |             |
|                        | Options                  |                    |             |
|                        | Stockage                 |                    |             |
|                        | Sauvegarde               |                    |             |
|                        | Déplication              |                    |             |
|                        | -O Permissions =         |                    |             |
|                        |                          |                    |             |
|                        |                          |                    |             |
|                        | API Tokens               |                    |             |
|                        | Wo Factor                |                    |             |
|                        | Groupes                  |                    |             |
|                        | Pools                    |                    |             |
|                        | n Rôles                  |                    |             |
|                        | Realms                   |                    |             |
|                        | 😻 HA 🕨 🕨                 |                    |             |
|                        | ACME                     |                    |             |
|                        | D Parefeu                |                    |             |
|                        | LIII Serveur de métrique |                    |             |
|                        | Q Support                |                    |             |

Dans Datacenter / permissions / pools, créer un pool de ressources par utilisateur

| Éditer: Pool |    | $\otimes$ |
|--------------|----|-----------|
| Nom:         | JC |           |
| Commentaire: |    |           |
|              | ОК | Reset     |

| ue Serveur ~ | Datacenter                                                                                                    |                                    |           |             |
|--------------|----------------------------------------------------------------------------------------------------|------------------------------------|-----------|-------------|
| Je Serveur   | Utal Environment 7.1-7       Re         Datacenter       Q. Rechercher         Q. Rechercher       Résumé         Dotes       Cluster         Options       Stockage         E. Sauvegarde       Réplication         Permissions       Utilisateurs         API Tokens       Two Factor                                                                                                    | Créer Éditer<br>Nom↑<br>Axel<br>JC | Supprimer | Commentaire |
|              | Second Second Se |                                    |           |             |
|              | 🛉 Rôles                                                                                                    |                                    |           |             |
|              | Realms                                                                                                    |                                    |           |             |

#### Dans l'arborescence de gauche, cliquer sur un des pools créés.

|                              | tual Environment 7.1-7 | Rechercher                                        |
|------------------------------|------------------------|---------------------------------------------------|
| Vue Serveur                  | Pool de ressource: A   | xel                                               |
| ✓ ➡ Datacenter > ➡ jcai Axel | Résumé Membres         | Ajouter  V Supprimer Utilicateur/Croups/API Takon |
| S JC                         | Permissions            |                                                   |
|                              |                        |                                                   |
|                              |                        |                                                   |
|                              |                        |                                                   |

Sélectionner "permissions" et ajouter les permissions aux différents groupes et utilisateurs

| Ajouter: Pern | Ajouter: Permissions de l'utilisateur |         | Ajouter: Permission du Groupe |             | $\otimes$ |
|---------------|---------------------------------------|---------|-------------------------------|-------------|-----------|
| Utilisateur:  | Axel@pam                              | ~       | Groupe:                       | Examinateur | ~         |
| Rôle:         | Administrator                         | ~       | Rôle:                         | PVEVMUser   | ~         |
| Aide          |                                       | Ajouter | Aide                          |             | Ajouter   |

Ajout du groupe Examinateur pour avoir accès réglementé à la machine.

|                     | al Enviror | nment 7.1-7   | Rechercher                 |                |            |           |
|---------------------|------------|---------------|----------------------------|----------------|------------|-----------|
| Vue Serveur V       | Pool de    | ressource: Ax | el                         |                |            |           |
| ✓ Datacenter > Joai | 🛢 Rés      | umé           | Ajouter $ \smallsetminus $ | Supprimer      |            |           |
| Note Axel           | 🗰 Men      | nbres         | Utilisateur/Gro            | upe/API Token  | Rôle       |           |
| SC 🛞                | 🖌 Perr     | missions      | Axel@pam                   |                | Admir      | nistrator |
|                     |            |               | @Examinateur               |                | PVEV       | /MUser    |
| Vue Serveur         | X Virtua   | al Environi   | ment 7.1-7                 | Rechercher     |            |           |
|                     | _          | Foorder       | essource. Jo               |                |            |           |
| > tai               |            | 🛢 Résu        | ımé                        | Ajouter $\vee$ | Supprimer  |           |
| Naxel               | _          | 👥 Mem         | bres                       | Туре ↑         | Descriptio | n         |
| JC 🏈                |            | 🗗 Perm        | nissions                   |                |            |           |

Dans Membres, ajouter les disques virtuels créés précédemment

| Ajouter: Stoc | kage    | $\otimes$ | Ajouter: Stoo | ckage | $\otimes$ |
|---------------|---------|-----------|---------------|-------|-----------|
| Stockage:     | JC_disk | ~         | Stockage:     | local | ~         |
|               |         | Ajouter   |               |       | Ajouter   |

Ajouter aussi le disque où sont stockées les images ISO. Ici, le stockage "local"

#### E. Importer une image ISO

| 🔲 💥 jcai - Proxmox Virtual E                          | envi 🗙 💥 Proxmox VE Storage 🛛 🗙 Stockage Proxmox VE 🗙 📘 🖕 PROXMOX : CRÉER UNE M 🗙 📄                                                                                |
|-------------------------------------------------------|----------------------------------------------------------------------------------------------------|
| $\leftarrow$ $ ightarrow$ $	extsf{C}$ $	extsf{A}$ Nom | n sécurisé   https://192.168.1.92:8006/#v1:0:=storage%2Fjcai%2Flocal:4:2:=contentIso:::::2                                                                         |
|                                                       | al Environment 7.1-7 Rechercher                                                                                                    |
| Vue Serveur V                                         | Stockage 'local' sur nœud 'jcai'                                                                                                    |
| Datacenter                                            | <ul> <li>Résumé</li> <li>Upload</li> <li>Download from URL</li> <li>Supprimer</li> <li>Nom</li> <li>Images ISO</li> <li>CT Modèles</li> <li>Permissions</li> </ul> |

Sur le disque local, sélectionner "Images ISO" et charger une iso depuis l'ordinateur connecté à la console web Proxmox.

| Upload          | $\otimes$                                |
|-----------------|------------------------------------------|
| Fichier:        | C:\fakepath\WindowsServer201 Select File |
| File name:      | WindowsServer2019_x64FR.iso              |
| File size:      | 4.95 GiB                                 |
| MIME type:      | -                                        |
| Hash algorithm: | None ~                                   |
| Checksum:       |                                          |
|                 |                                          |
|                 | Abandonner Upload                        |

| Task viewer: Copier les données                                                                                      | $\otimes$ |
|----------------------------------------------------------------------------------------------------|-----------|
| Sortie Statut                                                                                                    |           |
| Stopper                                                                                                    |           |
| starting file import from: /var/tmp/pveupload-537d47775c1bc6cc2496845799072cd3                                       |           |
| target file: /var/lib/vz/template/iso/WindowsServer2019_x64FR.iso                                                    |           |
| file size is: 5311830016                                                                                             |           |
| command: cp /var/tmp/pveupload-537d47775c1bc6cc2496845799072cd3 /var/lib/vz/template/iso/WindowsServer2019_x64FR.iso |           |
| TASK OK                                                                                                    |           |
|                                                                                                    |           |
|                                                                                                    |           |
|                                                                                                    |           |
|                                                                                                    |           |
|                                                                                                    |           |
|                                                                                                    |           |
|                                                                                                    |           |
|                                                                                                    |           |
|                                                                                                    |           |
|                                                                                                    |           |
|                                                                                                    |           |
|                                                                                                    |           |
|                                                                                                    |           |
|                                                                                                    |           |

Un message "Task Ok" confirme le chargement

| Task viewer: Copier les | données                                                 | $\otimes$ |
|-------------------------|---------------------------------------------------------|-----------|
| Sortie Statut           |                                                         |           |
| Stopper                 |                                                         |           |
| Statut                  | stopped: OK                                             |           |
| Type de tâche           | imgcopy                                                 |           |
| Utilisateur             | root@pam                                                |           |
| Nœud                    | jcai                                                    |           |
| Process ID              | 147475                                                  |           |
| Heure de début          | 2022-03-11 10:21:23                                     |           |
| Durée                   | 35.3s                                                   |           |
| ID de tâche unique      | UPID:jcai:00024013:006391DD:622B1493:imgcopy::root@pam: |           |
|                         |                                                         |           |
|                         |                                                         |           |
|                         |                                                         |           |
|                         |                                                         |           |
|                         |                                                         |           |
|                         |                                                         |           |
|                         |                                                         |           |
|                         |                                                         |           |

D'autres statistiques figurent dans l'onglet "statut"

### F. Créer un bridge sur une carte réseau

|                         | al Environment 7.1-7 Recherch | her      |                    |        |                   |                     |                |           | 8               | Documentation     |
|-------------------------|-------------------------------|----------|--------------------|--------|-------------------|---------------------|----------------|-----------|-----------------|-------------------|
| Vue Serveur ~           | Nœud 'jcai'                   |          |                    |        |                   |                     |                |           | ") Redémarrer   | 🖒 Arrêter 🔶 Shell |
| ✓ ■ Datacenter ✓ ■ jcai | Q Rechercher                  | Créer 🗸  | Revenir en arrière | Éditer | Supprimer Appliqu | er la configuration |                |           |                 |                   |
| 100 (vm-test-root)      | Résumé                        | Nom 1    | Туре               | Actif  | Démarrage a       | VLAN aware          | Ports/Esclaves | Bond Mode | CIDR            | Passerelle        |
| Axel_disk (jcai)        | D Notes                       | eno1     | Carte réseau       | Oui    | Non               | Non                 |                |           |                 |                   |
| Clocal (icai)           | >_ Shell                      | eno2     | Carte réseau       | Oui    | Non               | Non                 |                |           |                 |                   |
| Clocal-lvm (jcai)       | 🗞 Système 🔍                   | eno3     | Carte réseau       | Oui    | Non               | Non                 |                |           |                 |                   |
| S Axel                  | ≓ Réseau                      | eno4     | Carte réseau       | Non    | Non               | Non                 |                |           |                 |                   |
| S IC                    | Certificats                   | enp4s0f0 | Carte réseau       | Non    | Non               | Non                 |                |           |                 |                   |
| Notest Notest           | () DNC                        | enp4s0f1 | Carte réseau       | Non    | Non               | Non                 |                |           |                 |                   |
|                         | UNS UNS                       | vmbr0    | Linux Bridge       | Oui    | Oui               | Non                 | eno1           |           | 192.168.1.92/24 | 192.168.1.1       |

Dans le noeud, menu réseau, créer un "linux bridge"

| Èditer: Linux Bi                                                                   | ridge          |                                                                              | $\otimes$    |
|------------------------------------------------------------------------------------|----------------|------------------------------------------------------------------------------|--------------|
| Nom:<br>IPv4/CIDR:<br>Passerelle<br>(IPv4):<br>IPv6/CIDR:<br>Passerelle<br>(IPv6): | vmbr1 10.0.0/8 | Démarrage<br>automatique:<br>VLAN aware:<br>Ports du bridge:<br>Commentaire: | eno2         |
|                                                                                    |                | Avance                                                                       | é 🗌 OK Reset |

nom :Nommer le Linux Bridge. Ici vmbr1 pour "virtual machine bridge 1"

**IPv4/CIDR** : attribuer une adresse réseau et un masque. Ici, l'adresse réseau 10.0.0/8 permet de configurer des sous-réseaux. Par exemple : 10.0.40.0/30

**Passerelle (IPv4)** :Pas besoin de configurer de passerelle car Proxmox ne peut gérer qu'une seule passerelle. Ici, la passerelle définie dans le Linux Bridge vmbr0 **Ports du bridge** : attribuer une carte réseau

ne pas cocher "VLAN aware"

| <b>PROXMOX</b> Virti             | ual Environment 7.1-7 | Recherc | her      |                    |        |           |                            |                |           | 4               | Documentation |
|----------------------------------|-----------------------|---------|----------|--------------------|--------|-----------|----------------------------|----------------|-----------|-----------------|---------------|
| 'ue Serveur 🗸 🗸                  | Nœud 'jcai'           |         |          |                    |        |           |                            |                |           | "D Redémarrer   | () Arrêter >_ |
| Datacenter<br>Datacenter<br>jcai | Q Rechercher          |         | Créer 🗸  | Revenir en arrière | Éditer | Supprimer | Appliquer la configuration |                |           |                 |               |
| 100 (vm-test-root)               | 🛢 Résumé              |         | Nom 1    | Туре               | Actif  | Démarrag  | ge a VLAN aware            | Ports/Esclaves | Bond Mode | CIDR            | Passerelle    |
| Axel_disk (jcai)                 | D Notes               |         | eno1     | Carte réseau       | Oui    | Non       | Non                        |                |           |                 |               |
| U JC_disk (jcai)                 | >_ Shell              |         | eno2     | Carte réseau       | Oui    | Non       | Non                        |                |           |                 |               |
| C local-lym (icai)               | og Système            | -       | eno3     | Carte réseau       | Oui    | Non       | Non                        |                |           |                 |               |
| Axel                             | ≓ Réseau              |         | eno4     | Carte réseau       | Non    | Non       | Non                        |                |           |                 |               |
| IC 🌑                             | Certificats           |         | enp4s0f0 | Carte réseau       | Non    | Non       | Non                        |                |           |                 |               |
| Solution test                    | -                     |         | enp4s0f1 | Carte réseau       | Non    | Non       | Non                        |                |           |                 |               |
|                                  | O DNS                 |         | vmbr0    | Linux Bridge       | Oui    | Oui       | Non                        | eno1           |           | 192.168.1.92/24 | 192.168.1.1   |
|                                  | Hôtes                 | Г       | vmbr1    | Linux Bridge       | Oui    | Oui       | Non                        | eno2           |           | 10.0.10.0/24    |               |

Le bridge apparaît dans la liste des réseaux. cliquer sur le bouton "Appliquer la configuration"

# v. Créer une machine virtuelle

Se connecter avec un compte personnel créé précédemment (pas le compte root)

| Utilisateur                                                                                      | JC                                                                                           |                                                                                                    |                                                  |                  |                                                     |                                                                                                    |                        |                                          |                                                                                                    |                                                                                                    |                                                                                                    |                                  |                            |                                     |                                                                                                    |              |            |
|--------------------------------------------------------------------------------------------------|----------------------------------------------------------------------------------------------|----------------------------------------------------------------------------------------------------|--------------------------------------------------|------------------|-----------------------------------------------------|----------------------------------------------------------------------------------------------------|------------------------|------------------------------------------|----------------------------------------------------------------------------------------------------|----------------------------------------------------------------------------------------------------|----------------------------------------------------------------------------------------------------|----------------------------------|----------------------------|-------------------------------------|----------------------------------------------------------------------------------------------------|--------------|------------|
| Mot de passe                                                                                     | •••••                                                                                        | •                                                                                                    |                                                  |                  |                                                     |                                                                                                    |                        |                                          |                                                                                                    |                                                                                                    |                                                                                                    |                                  |                            |                                     |                                                                                                    |              |            |
| Royaume                                                                                          | Prox                                                                                         | mox VE auth                                                                                                    | entication                                       | n serve          | r                                                   | ~                                                                                                    |                        |                                          |                                                                                                    |                                                                                                    |                                                                                                    |                                  |                            |                                     |                                                                                                    |              |            |
| Langue                                                                                           | Fren                                                                                         | ch                                                                                                    |                                                  |                  |                                                     | ~                                                                                                    |                        |                                          |                                                                                                    |                                                                                                    |                                                                                                    |                                  |                            |                                     |                                                                                                    |              |            |
|                                                                                                  | sment 7.1-7 Red                                                                              | becher                                                                                                    |                                                  | outour.          | @ Documentation                                     |                                                                                                    | KCT ACCOVE             | Vue Serveur 🗸                            | Virtual Environment 7.1                                                                                                    | 1.7 Recherche                                                                                              |                                                                                                    |                                  |                            | @ Documentatio                      | 28 🖵 Color VM                                                                                                    | Criter CT    | L rostiĝis |
| center O Rechercher                                                                              |                                                                                              |                                                                                                    |                                                  |                  | Re                                                  | acharchar                                                                                                    |                        | - III Datacenter                         | O Rechercher                                                                                                    |                                                                                                    |                                                                                                    |                                  |                            |                                     | Rechercher                                                                                                    |              |            |
|                                                                                                  |                                                                                              |                                                                                                    |                                                  |                  | in a                                                | ourse uns                                                                                                    |                        | kai                                      | P Résumé                                                                                                    | Tuna (                                                                                                    | Description                                                                                                    | 1 Mile at our                    | Indianting                 | 1 Mile ation                        | Helima                                                                                                    | 1 Mile atlan | 1 Miles    |
| al Stockage                                                                                      | Teres di                                                                                     | Description                                                                                                    | 1 Million of Long                                |                  |                                                     |                                                                                                    |                        |                                          |                                                                                                    |                                                                                                    |                                                                                                    |                                  | Utersation                 |                                     | Optense                                                                                                    | Canaradou    | Comp       |
| Stockage                                                                                         | Type †                                                                                       | Description                                                                                                    | Utilisation                                      | Utilisation      | Utilisation CPU                                     | Uptime                                                                                                    | Ublisation             | OL 🐠                                     | Notes                                                                                                    | The l                                                                                                    | leal                                                                                                    | 12.2.6                           | 10.1.9                     | 0.5% +1.0                           | 2 January 22 42                                                                                                    |              |            |
| Stockage                                                                                         | Type †                                                                                       | Description<br>jcal                                                                                                    | Utilisation                                      | Utilisation      | Utilisation CPU                                     | -<br>3 isura 0                                                                                                    | 0.25                   | S JC                                     | Notes Cluster                                                                                                    | node                                                                                                    | jcal<br>Aral                                                                                                    | 12.2 %                           | 10.1 %                     | 0.5% of 8                           | 3 jours 23:43                                                                                                    |              |            |
| Stockage Utilisateurs API Tokens G, Two Factor                                                   | Type †                                                                                       | Description<br>jcal<br>JC<br>test                                                                                                    | Utilisation                                      | 91.4 %           | Utilisation CPU                                     | - 3 jours 0                                                                                                    | 0.25                   | test                                     | Notes Cluster Cluster Caph                                                                                                    | pool                                                                                                    | jcal<br>Axel<br>JC                                                                                                    | 12.2 %                           | 10.1 %<br>91.4 %           | 0.5% of 8                           | 3 jours 23:43                                                                                                    |              |            |
| <ul> <li>Stockage</li> <li>Utilisatiums</li> <li>API Tokens</li> <li>Two Factor</li> </ul>       | Type 1<br>pool<br>pool<br>qernu                                                              | Description<br>jcal<br>JC<br>test<br>100 (vm-test-root)                                                                                                    | Utilisation                                      | 91.4 %           | Utilisation CPU                                     | Journa O                                                                                                    | 0.25                   | test                                     | Notes  Cluster  Ceph Options                                                                                                   | pool pool                                                                                                  | jcal<br>Axel<br>JC<br>test                                                                                                    | 12.2 %                           | 10.1 %<br>91.4 %           | 0.5% of 8                           | 3 jours 23:43<br>-<br>3 jours 00:25                                                                                             |              |            |
| Stockage Utilisateurs API Tokens Q, Two Factor                                                   | Type †<br>Bo node<br>So pool<br>So pool<br>Co qemu<br>Co qemu                                | Jcal<br>JC<br>test<br>100 (vm-test-root)<br>191 (VM-AD-JC)                                                                                                    | Utilisation                                      | 91.4 %           | 1.4% of 2 CPUs                                      | - 3 jours 0<br>3 jours 0                                                                                                    | 0.25<br>0.25 2.8% of 1 | ₩ JC<br>♥ test                           | Notes Custer Coph Options Stockage                                                                                             | pool<br>pool<br>pool<br>pool<br>qemu                                                                       | jcal<br>Axel<br>JC<br>test<br>100 (vm-test-root)                                                                                | 12.2 %                           | 10.1 %<br>91.4 %           | 0.5% of 8                           | 3 jours 23:43<br>-<br>3 jours 00:25<br>-                                                                                        |              |            |
| <ul> <li>Stockage</li> <li>Utilisatieurs</li> <li>△ API Tokens</li> <li>Q. Two Factor</li> </ul> | Type †<br>to node<br>pool<br>pool<br>qamu<br>to gamu<br>to storage                           | Description<br>jcal<br>JC<br>Nest<br>100 (vm-test-root)<br>101 (VM-AD-JC)<br>JC_disk (jcal)                                                                                                    | Utilisation                                      | 91.4 %           | Utilisation CPU<br>1.4% of 2 CPUs<br>1.4% of 2 CPUs | Uptime<br>-<br>-<br>-<br>3 jours 0<br>-<br>3 jours 0                                                                                   | 0.25<br>0.25 2.8% of 1 | ● JC<br>● ● test                         | Notes Cluster Cluster Caph Options Stockage S Sauvegarde                                                                       | pool<br>pool<br>pool<br>qemu<br>qemu                                                                       | jcal<br>Axel<br>JC<br>test<br>100 (vm-test-root)<br>101 (VM-AD-JC)                                                              | 12.2 %                           | 10.1 %<br>91.4 %           | 0.5% of 8<br>1.4% of 2<br>1.4% of 2 | 3 jours 23 43<br>-<br>3 jours 00 25<br>-<br>-<br>3 jours 00 25                                                                  | 0.4% of 8C   | 7.8        |
| at Utilisations<br>API Tokens<br>Q Two Factor                                                    | Type †<br>Type †<br>Pool<br>Pool<br>Qemu<br>Qemu<br>Storage<br>Storage                       | Description<br>jcal<br>JC<br>test<br>190 (vm-test-root)<br>191 (vM-AD-JC)<br>JC_disk (jcal)<br>local (jcal)                                                                                                    | Utilisation<br>0.0 %<br>3.3 %<br>12.2 %          | 91.4 %<br>91.4 % | Utilisation CPU                                     | Uptime<br>-<br>-<br>-<br>-<br>3 jours 0<br>-<br>-<br>-<br>-<br>-<br>-<br>-<br>-<br>-<br>-<br>-<br>-<br>-<br>-<br>-<br>-<br>-<br>-<br>- | 0.25<br>0.25 2.8% of 1 | test                                     | Notes Cluster Cluster Cluster Coph Coph Stockage Stockage Savegarde Réplication                                                | pool<br>pool<br>pool<br>pool<br>qemu<br>qemu<br>storage                                                    | jcal<br>Axal<br>JC<br>fest<br>100 (vm-test-root)<br>101 (VM-AD-JC)<br>Axel_disk (jcal)                                          | 12.2 %<br>0.0 %<br>3.3 %         | 10.1 %<br>91.4 %<br>91.4 % | 0.5% of 8<br>1.4% of 2<br>1.4% of 2 | 3 jours 23.43<br>-<br>3 jours 00.25<br>-<br>-<br>3 jours 00.25<br>-                                                             | 0.4% of 8C   | 7.8        |
| Stockage<br>Utilisations<br>API Tokens<br>& Two Factor                                           | Type †<br>Type †<br>node<br>pool<br>pool<br>qemu<br>storage<br>storage<br>storage<br>storage | Description           jcal         JC           leat         100 (vm-4est-root)           101 (vM-4/D-JC)         JC_disk (jcal)           JC_disk (jcal)         local (jcal)           local-tvm (jcal)         local-tvm (jcal) | Utilisation<br>0.0 %<br>3.3 %<br>12.2 %<br>3.3 % | 91.4 %           | Utilisation CPU                                     | Uptime<br>-<br>3 jours 0<br>-<br>3 jours 0<br>-<br>-<br>-<br>-                                                                         | 0.25 2.8% of 1         | <ul> <li>% 10</li> <li>% test</li> </ul> | Notes     Cluster     Ceph     Options     Stockage     Sauvegarde     Replication     Permissions                             | node     node     pool     pool     pool     qemu     qemu     storage     storage                         | jcal<br>Axal<br>JC<br>fest<br>100 (vm-test-root)<br>101 (VM-AD-JC)<br>Axel_disk (jcal)<br>JC_disk (jcal)                        | 00%<br>33%<br>33%                | 10.1 %<br>91.4 %           | 0.5% of 8<br>1.4% of 2<br>1.4% of 2 | 3 jours 23 43<br>-<br>3 jours 00 25<br>-<br>-<br>3 jours 00 25<br>-<br>-<br>-                                                   | 0.4% of BC   | 7.8        |
| E Stockage<br>Utilisation's<br>API Tokens<br>Q <sub>6</sub> Two Factor                           | Type 1<br>Bo node<br>So pool<br>So pool<br>Germu<br>Sorage<br>Sorage<br>Sorage<br>Storage    | Description<br>joil<br>JC<br>test<br>199 (rm.test-root)<br>191 (VM.AD.JC)<br>JC_disk (joil)<br>local (jcal)<br>local Arm (jcal)                                                                                                    | Utilization<br>0.0 %<br>3.3 %<br>12.2 %<br>3.3 % | 91.4 %           | Utilisation CPU                                     | Uptime<br>-<br>3 jours 0<br>-<br>-<br>3 jours 0<br>-<br>-<br>-<br>-<br>-<br>-<br>-                                                     | 0.25<br>0.25 2.8% of 1 | ● 40<br>● 1est                           | Nose     Nose     Coph     Coph     Coph     Stockage     Savegarde     Réplication     Permissions     Althouge     Additione | node     node     pool     pool     pool     qemu     qemu     storage     storage     storage     storage | Joai<br>Axel<br>JC<br>160 (vm-test-root)<br>101 (vM-AD-JC)<br>Axel_disk (cai)<br>JC_disk (cai)<br>focal (cire)<br>focal 4 (vii) | 00%<br>33%<br>33%<br>122%<br>33% | 10.1 %<br>91.4 %<br>91.4 % | 0.5% of 8<br>1.4% of 2<br>1.4% of 2 | 3 jours 23 43<br>-<br>3 jours 00 25<br>-<br>-<br>3 jours 00 25<br>-<br>-<br>-<br>-<br>-<br>-<br>-<br>-<br>-<br>-<br>-<br>-<br>- | 0.4% of BC   | 7.8        |

| -11 |                        |                       | Reciterciter                 |               | Bocomentation | Cidel VM | Cited Ci | - acifibile A |
|-----|------------------------|-----------------------|------------------------------|---------------|---------------|----------|----------|---------------|
| ł   | Vue Serveur ~          | Pool de ressource: JC |                              |               |               |          |          | @ Aide        |
| 1   | ✓ Datacenter > ₽₀ jcai | Résumé                | Ajouter V Supprimer          |               |               |          |          |               |
| 1   | 🔊 JC                   | III Membres           | Utilisateur/Groupe/API Token | Rôle          |               |          |          |               |
| 1   |                        | Permissions           | JC@pve                       | Administrator |               |          |          |               |
| 1   |                        |                       | @Examinateur                 | PVEVMUser     |               |          |          |               |
| 1   |                        |                       |                              |               |               |          |          |               |
| 1   |                        |                       |                              |               |               |          |          |               |
|     |                        |                       |                              |               |               |          |          |               |

Cliquer sur "Créer VM".

### A. Général

| Créer: Mach          | ine V | irtuelle   |         |       |                              |                 | $\otimes$ |
|----------------------|-------|------------|---------|-------|------------------------------|-----------------|-----------|
| Général              | OS    | Système    | Disques | CPU N | lémoire Réseau               | Confirmation    |           |
| Nœud:<br>VM ID:      | j     | cai<br>102 |         | ~     | Pool de<br>ressource:        |                 | ~         |
| Nom:                 | 1     | /M-102-AD  |         |       |                              |                 |           |
| Démarrer au<br>boot: |       | ]          |         |       | Ordre de<br>démarrage/arrêt: | any             |           |
|                      |       |            |         |       | Délai de démarrage:          | default         |           |
|                      |       |            |         |       | Timeout d'arrêt:             | default         |           |
|                      |       |            |         |       |                              |                 |           |
|                      |       |            |         |       |                              |                 |           |
|                      |       |            |         |       |                              |                 |           |
|                      |       |            |         |       |                              |                 |           |
|                      |       |            |         |       |                              |                 |           |
| Aide                 |       |            |         |       |                              | Avancé 🗹 Retour | Suivant   |

Nommer la machine virtuelle

Convention Proxmox de nommage des machines virtuelles :

| File naming conver              | ntions                                                  |
|---------------------------------|---------------------------------------------------------|
| The backend use basical         | ly the same naming conventions as the ZFS pool backend. |
| vm- <vmid>-<name></name></vmid> | // normal VM images                                     |

### B. OS

| Utiliser une   | e image de     | disque (l | 50)                      |           | OS ir     | vité: |                   |                                                |      |
|----------------|----------------|-----------|--------------------------|-----------|-----------|-------|-------------------|------------------------------------------------|------|
| Stocka         | age: local     |           |                          | ~         | Туре      |       | Microsoft         | Windows                                        | 2    |
| Image I        | SO: Wind       | owsServe  | er <mark>2019_x</mark> 6 | 4FR.iso ~ | Versi     | on:   | 10/2016/2         | 2019                                           |      |
| ⊖ N'utiliser a | ucun media     | l .       |                          |           |           |       |                   |                                                |      |
|                |                |           |                          |           |           |       |                   |                                                |      |
| Stockage:      | local          |           |                          |           | ~         | Туре: | Ava               | nncé ☑ Retour                                  | Suit |
| itockage:      | local<br>Nom ↑ |           |                          |           | ∨<br>Type | Туре: | Ava<br>Disponible | ncé <mark>⊘ Retour</mark><br>Linux<br>Capacité | Sui  |

| Image ISO:        | Version:                           | 5.x - 2.6 Kernel |     | ~         |
|-------------------|------------------------------------|------------------|-----|-----------|
| Itiliser le lecte | Nom                                |                  | For | Taille    |
| l'utiliser aucur  | pfSense-CE-2.6.0-RELEASE-amd64.iso |                  | iso | 767.46 MB |
|                   | ubuntu-20.04.4-desktop-amd64.iso   |                  | iso | 3.38 GB   |
|                   | WindowsServer2019_x64FR.iso        |                  | iso | 5.31 GB   |

#### Image ISO : choisir l'image ISO

| Туре:    | Linux 🗸           |
|----------|-------------------|
| Version: | Linux             |
|          | Microsoft Windows |
|          | Solaris Kernel    |
|          | Other             |
|          |                   |

Type : choisir le système d'exploitation à installer

OS invité:

| Туре:    | Microsoft Windows | ~      |
|----------|-------------------|--------|
| Version: | 11/2022           | $\sim$ |
|          | 11/2022           |        |
|          | 10/2016/2019      |        |
|          | 8.x/2012/2012r2   |        |
|          | 7/2008r2          |        |
|          | Vista/2008        |        |
|          | XP/2003           |        |
|          | 2000              |        |

Version : choisir la version du système d'exploitation à installer

### C. Système

| Créer: Machine   | Virtuelle        |                           |                |              | $\otimes$ |
|------------------|------------------|---------------------------|----------------|--------------|-----------|
| Général OS       | Système Disques  | CPU Mémo                  | ire Réseau     | Confirmation |           |
| Carte graphique: | Défaut           | <ul> <li>✓ Cor</li> </ul> | ntrôleur SCSI: | VirtIO SCSI  | ~         |
| Machine:         | Défaut (i440fx)  | ~ Age                     | ent Qemu:      |              |           |
| Firmware         |                  |                           |                |              |           |
| BIOS:            | Défaut (SeaBIOS) | ~ Ade                     | d TPM:         |              |           |
|                  |                  |                           |                |              |           |
|                  |                  |                           |                |              |           |
|                  |                  |                           |                |              |           |
|                  |                  |                           |                |              |           |
|                  |                  |                           |                |              |           |
|                  |                  |                           |                |              |           |
|                  |                  |                           |                |              |           |
|                  |                  |                           |                |              |           |
|                  |                  |                           |                |              |           |
|                  |                  |                           |                |              |           |
|                  |                  |                           |                |              |           |

Tout mettre par défaut.(à modifier au besoin)

Ne pas activer TPM.

**TPM** = Trusted Platform Module.

Un TPM est un standard de cryptographie pour cryptoprocesseur.

TPM 1.2 ne permet que l'utilisation du chiffrement RSA et de l'algorithme de hachage SHA-1. Le TPM2.0 prend en charge les nouveaux algorithmes.

Remarque : L'installation de Windows 11 exige le TPM2.0.

D. Disques

| Créer: Machine V            | irtuelle                   |             |             |          | 8                     |
|-----------------------------|----------------------------|-------------|-------------|----------|-----------------------|
| Général OS                  | Système Disqu              | es CPU      | Mémoire     | Réseau   | Confirmation          |
| ide0 🚺                      | Disque Bar                 | idwidth     |             |          |                       |
|                             | Bus/Device:                | IDE         | ~ 0 ¢       | Cache:   | Défaut (Aucun cach∈   |
|                             | Stockage:                  | JC_disk     | ~           | Discard: |                       |
|                             | Taille du disque<br>(GiB): | 32          | $\hat{}$    |          |                       |
|                             | Format:                    | Image disqu | e brute ( 💚 |          |                       |
|                             |                            |             |             |          |                       |
|                             |                            |             |             |          |                       |
|                             |                            |             |             |          |                       |
|                             |                            |             |             |          |                       |
|                             |                            |             |             |          |                       |
|                             |                            |             |             |          |                       |
| <ul> <li>Ajouter</li> </ul> |                            |             |             |          |                       |
| Aide                        |                            |             |             |          | Avancé Retour Suivant |

Ici on peut choisir la taille du disque voulu en fonction du besoin, le type de bus, l'emplacement de stockage.

#### E. CPU

| Général     OS     Système     Disques     CPU     Mémoire     Réseau     Confirmation       Sockets:     1 <ul> <li>Type:</li> <li>Défaut (kvm64)</li> <li>Total cœurs:</li> <li>Z</li> <li>Total cœurs:</li> <li>Z</li> </ul> | Créer: Mac | chine \ | Virtuelle |         |     |              |                  | $\otimes$ |
|----------------------------------------------------------------------------------------------------|------------|---------|-----------|---------|-----|--------------|------------------|-----------|
| Sockets: 1 Cœurs: Défaut (kvm64)                                                                                                    | Général    | OS      | Système   | Disques | CPU | Mémoire Rés  | eau Confirmation |           |
| Coeurs: 2 🗘 Total coeurs: 2                                                                                                    | Sockets:   |         | 1         |         | 0   | Туре:        | Défaut (kvm64)   | $\sim$    |
|                                                                                                    | Cœurs:     |         | 2         |         | 0   | Total cœurs: | 2                |           |
|                                                                                                    |            |         |           |         |     |              |                  |           |
|                                                                                                    |            |         |           |         |     |              |                  |           |
|                                                                                                    |            |         |           |         |     |              |                  |           |
|                                                                                                    |            |         |           |         |     |              |                  |           |
|                                                                                                    |            |         |           |         |     |              |                  |           |
|                                                                                                    |            |         |           |         |     |              |                  |           |
|                                                                                                    |            |         |           |         |     |              |                  |           |
|                                                                                                    |            |         |           |         |     |              |                  |           |
|                                                                                                    |            |         |           |         |     |              |                  |           |
|                                                                                                    |            |         |           |         |     |              |                  |           |
|                                                                                                    | Aide       |         |           |         |     |              | Avancé 🗖 Retou   | r Suivant |

CPU : allouer à la machine 2 cœurs, sur un seul socket.

Les rôles AD, DNS et DHCP qui seront donnés à cette machine virtuelle sont sobres en ressources.

La machine hôte ne dispose que de 8 cœurs (2x4) à partager entre 2 élèves.

### F. Mémoire

| Créer: Macl  | nine Vir | tuelle  |         |     |         |        |              | $\otimes$ |
|--------------|----------|---------|---------|-----|---------|--------|--------------|-----------|
| Général      | OS       | Système | Disques | CPU | Mémoire | Réseau | Confirmation |           |
| Mémoire (Mil | B):      | 819     | 2       |     | 0       |        |              |           |
|              |          |         |         |     |         |        |              |           |
|              |          |         |         |     |         |        |              |           |
|              |          |         |         |     |         |        |              |           |
|              |          |         |         |     |         |        |              |           |
|              |          |         |         |     |         |        |              |           |
|              |          |         |         |     |         |        |              |           |
|              |          |         |         |     |         |        |              |           |
|              |          |         |         |     |         |        |              |           |
|              |          |         |         |     |         |        |              |           |
|              |          |         |         |     |         |        |              |           |
|              |          |         |         |     |         |        |              |           |

Mémoire : 4Go suffisent pour le rôle AD. Ici, l'hyperviseur dispose de 96Go de mémoire vive disponible, à partager entre 2 élèves (96/2=48)

#### G. Réseau

| Créer: Mac | hine Vi      | rtuelle   |         |                    |              |                 | $\otimes$      |
|------------|--------------|-----------|---------|--------------------|--------------|-----------------|----------------|
| Général    | OS           | Système   | Disques | CPU                | Mémoire Rése | au Confirmation |                |
| 🗌 Aucun pé | ériphériq    | ue réseau |         |                    | _            |                 |                |
| Bridge:    | v            | mbr1      |         | ~                  | Modèle:      | Intel E1000     | ~              |
| Tag VLAN:  | n            | o VLAN    |         | $\hat{\mathbf{x}}$ | Adresse MAC: | auto            |                |
| Parefeu:   | $\checkmark$ |           |         |                    |              |                 |                |
|            |              |           |         |                    |              |                 |                |
|            |              |           |         |                    |              |                 |                |
|            |              |           |         |                    |              |                 |                |
|            |              |           |         |                    |              |                 |                |
|            |              |           |         |                    |              |                 |                |
|            |              |           |         |                    |              |                 |                |
|            |              |           |         |                    |              |                 |                |
|            |              |           |         |                    |              |                 |                |
|            |              |           |         |                    |              |                 |                |
| Aide       |              |           |         |                    |              | Avancé 🗌        | Retour Suivant |

Réseau : choisir le bon bridge Linux

Tag VLAN : no VLAN (elles seront gérées par le routeur et les commutateurs Cisco)

### H. Confirmation

| réer: Mac      | hine V    | irtuelle |              |             |               |             |              | 6            |
|----------------|-----------|----------|--------------|-------------|---------------|-------------|--------------|--------------|
| Général        | OS        | Système  | Disques      | CPU         | Mémoire       | Réseau      | Confirmation |              |
| Key $\uparrow$ |           | Value    |              |             |               |             |              |              |
| cores          |           | 2        |              |             |               |             |              |              |
| ide0           |           | JC_di    | sk:32        |             |               |             |              |              |
| ide2           |           | local:i  | so/Windows   | Server201   | 9_x64FR.iso,i | media=cdroi | m            |              |
| memory         |           | 8192     |              |             |               |             |              |              |
| name           |           | VM-A     | D2-JC        |             |               |             |              |              |
| net0           |           | e1000    | ),bridge=vmb | r1,firewall | =1            |             |              |              |
| nodename       | )         | jcai     |              |             |               |             |              |              |
| numa           |           | 0        |              |             |               |             |              |              |
| ostype         |           | win10    |              |             |               |             |              |              |
| pool           |           | JC       |              |             |               |             |              |              |
| scsihw         |           | virtio-  | scsi-pci     |             |               |             |              |              |
| sockets        |           | 1        |              |             |               |             |              |              |
| vmid           |           | 102      |              |             |               |             |              | •            |
| Démarre        | r après ( | création |              |             |               |             |              |              |
|                |           |          |              |             |               |             | Avancé 🗌 Rei | tour Terminé |

Vérifier les paramètres. S'ils sont justes, Terminer la configuration.

# VI. Éteindre l'hyperviseur

| × PRO×MO×               | Virtual Environment 7.1-7 Re | chercher 🖉 Documentation 🖵 Créer VM 🔗 Créer CT 🚺 rool@parr 🗸                           |
|-------------------------|------------------------------|----------------------------------------------------------------------------------------|
| Vue Serveur             | ✓ Nœud 'jcai'                | ⑦ Redémarrer Ø Arrêter >_ Shell ∨ : Actions en masse ∨ Ø Aide                          |
| > ☐ Datacenter > ☐ jcai | Q Rechercher                 | Linux jcai 5.13.19-2-pwe #1 SMP FVE 5.13.19-4 (Mon, 29 Nov 2021 12:10:09 +0100) x86_64 |
| Axel                    | Résumé                       | The programs included with the Debian GNU/Linux system are free software;              |
| JC                      | Notes                        | individual files in /usr/share/doc/s/copyright.                                        |
| test                    | >_ Shell                     | Debian GNU/Linux comes with BRSOLUTELY NO WEREANTY, to the extent                      |
|                         | ¢° Système                   | permitted by applicable law.                                                           |
|                         | <b>≓</b> Réseau              | root@jcml:-# swapoff -a<br>root@jcml:-# shutdown now                                   |
|                         | Certificats                  |                                                                                        |
|                         | ONS                          |                                                                                        |
|                         | Hôtes                        |                                                                                        |

Pour éteindre, on utilise les commandes :

swapoff -a (désactive les périphériques et fichiers pour la pagination sur disque) shutdown now (envoie le message d'extinction directement à la machine.